Para poder registrar su solicitud a través del Registro Electrónico Común (REC) debe disponer de Certificado Digital o cl@ve.

Existen varias opciones para acceder al REC. A través de cualquiera de los buscadores de internet podrá encontrarlas.

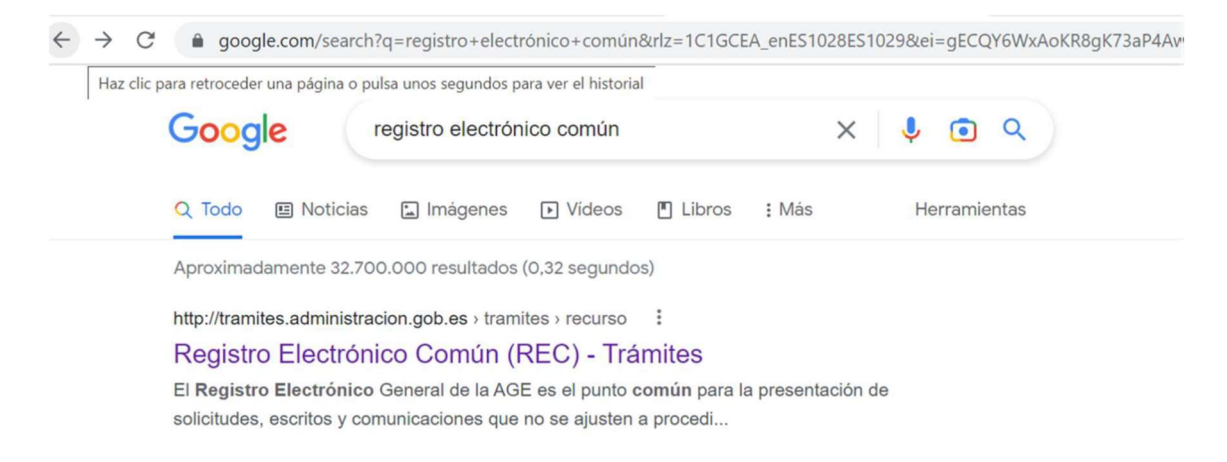

A continuación, en la imagen 1 tiene un ejemplo:

Imagen 1:

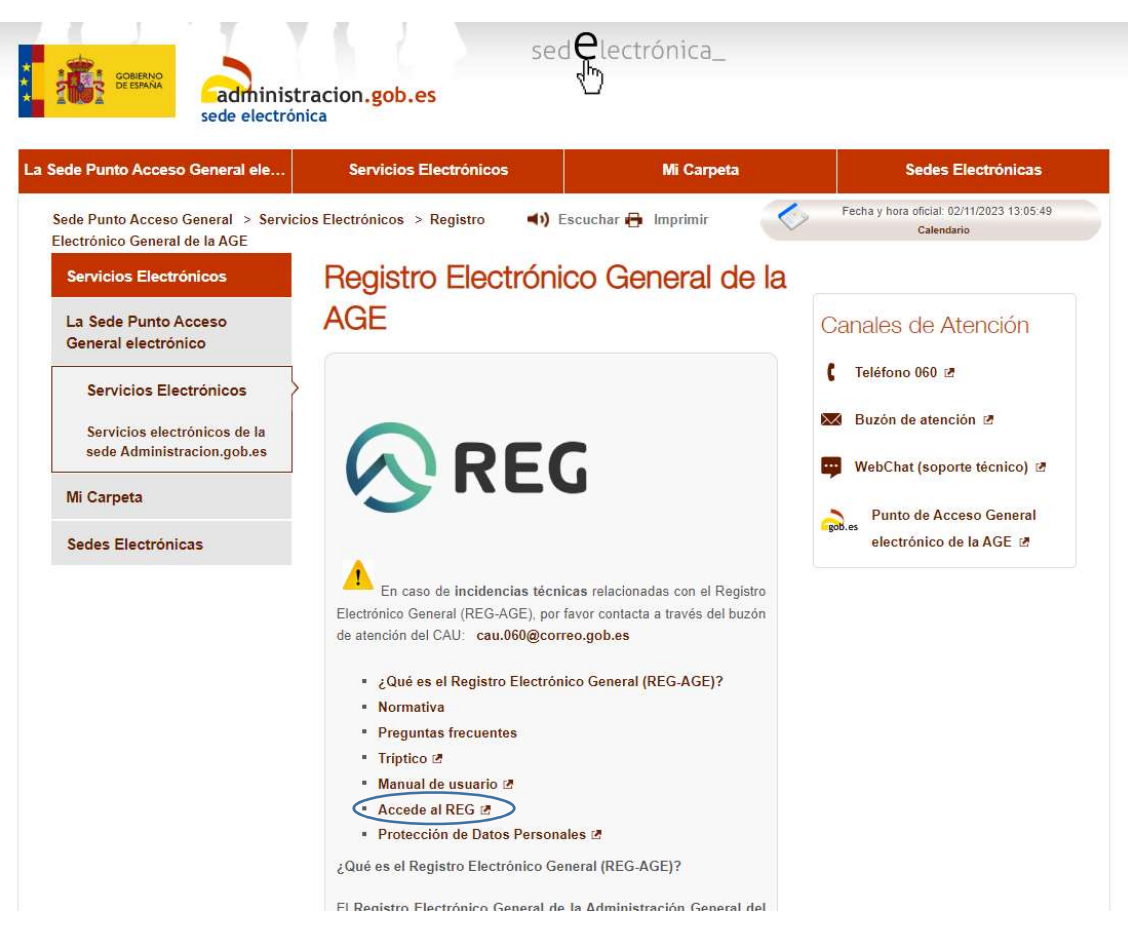

Una vez que entra en el REC debe seguir lo siguientes pasos e ir pinchando en cada uno de los campos que le indicamos para dirigir su solicitud a la entidad correcta, en este caso el Real Patronato sobre Discapacidad:

| Te damos la bienve                                                                                                    | nida al nuevo portal del Registro Electr                                                                                                    | ónico General (REG)                                                                                                    |
|----------------------------------------------------------------------------------------------------|----------------------------------------------------------------------------------------------------|----------------------------------------------------------------------------------------------------|
| Puedes utilizar el Registro Electrónico General para presentar solicitudes<br>vinculadas, y para otras Administraciones F                                                                                                    | y documentos dirigidos a cualquier órgano de la Administración General d<br>úblicas (Comunidades Autónomas y Entidades Locales que estén adherida                                               | el Estado (AGE), sus Organismos públicos, sus Entidades dependientes o<br>s al sistema de interconexión de registros).                      |
| AVISO IMPORTANTE:<br>• Recuerda que este Registro Electrónico se ofrece para que realicen envios so<br>• En niguin caso deberán figurar como interesados las Administraciones Públi<br>• Las Administraciones Públicas deben intercambiar sus registros por la Plataf | <b>lo ciudadanos y empresas.</b><br>cas. Estos registros podrán ser rechazados en el destino.<br>orma del Sistema de interconexión de Registros (SIR) <b>a través del registro de sus Ofici</b> | nas de Registro y no este servicio electrónico de registro.                                                                                 |
| Nuevo registro                                                                                                    | Mis registros                                                                                                    | Envía tus sugerencias                                                                                                    |
| Ahora puedes hacer tus trámites como interesado o representante desde<br>la comodidad de tu móvil, tablet o escritorio.                                                                                                    | Con un buscador mucho más simple y con filtros que te permiten refinar<br>los resultados mucho más rápido.                                                                                      | ¿Tienes una propuesta o mejora? Siempre estamos en busca de nuevas<br>mejoras, por ello nos gustaría que compartas tu opinión con nosotros. |
|                                                                                                    | administracion.gob.es                                                                                                    |                                                                                                    |
|                                                                                                    | X                                                                                                    |                                                                                                    |
| @                                                                                                    |                                                                                                    |                                                                                                    |
| Inicio de sesión<br>Accede con tu Cl@ve                                                                                                    |                                                                                                    |                                                                                                    |
| Para usar Cl@ve, únicamente necesitas haber obte<br>previamente tu credencial electrónica de identifica<br>mediante alguno de los procedimientos previstos p<br>sistema. Puedes consultar la información en el enl.<br><u>https://clave.gob.es/</u>                   | nido<br>ción<br>bor el<br>ace                                                                                                    |                                                                                                    |

Después de seleccionar "Accede con tu Cl@ve", aparece una ventana donde hay que elegir el método de identificación:

| Seleccio                                                                                            | one el método de identificación e                                                | de Cl@ve                                                                 |
|----------------------------------------------------------------------------------------------------|----------------------------------------------------------------------------------|--------------------------------------------------------------------------|
| clove<br>móvil                                                                                      |                                                                                  | elD.AS                                                                   |
| Cl@ve Móvil<br>Acceso mediante Cl@ve Móvil<br>Descarga en j <u>OS</u><br>Descarga en <u>Android</u> | DNIe / Certificado electrónico<br>Cualquier certificado electrónico cualificado. | Ciudadanos UE<br>Sistemas de identificación de otros países de la<br>UE. |
| Acceso Cligve Móvil                                                                                 | Acceso DNIe / Certificado electrónico                                            | Acceso Ciudadanos UE                                                     |
| CI@ve<br>PIN R                                                                                      |                                                                                  |                                                                          |
| Ci@ve PIN<br>Código temporal personal recibido en el teléfono                                       | Cl@ve permanente<br>Usuario y contraseña.                                        |                                                                          |
| Acceso Cigive PIN                                                                                   | Acceso CL@vv permanente                                                          |                                                                          |

| Nuevo registro<br>4 pasos dirige un registro a la Administración Pública, solo debes comple<br>á en los documentos                                                                                                    | etar el formulario y adjuntar la documentación correspondient                                                                                       | e. Recuerda que toda la información debe coincidir con la información qu                                                |
|----------------------------------------------------------------------------------------------------|----------------------------------------------------------------------------------------------------|----------------------------------------------------------------------------------------------------|
| Identificación                                                                                                    | Documentación                                                                                                    | G Firma                                                                                                    |
| Comienza el alta seleccionando el <b>rol con el que quieres realizar el trá</b> <ul> <li>Interesado</li> <li>Representante</li> </ul>                                                                                                    | Imite:<br>① Puedes presentar un registro como Interesado o Representante. Si<br>una solicitud por cada Interesado al que representes, en caso contr | actúas como Representante de uno o varios interesados, es necesario presentar<br>ario, tu registro podrá ser RECHAZADO. |
| Interesado                                                                                                    |                                                                                                    |                                                                                                    |
| Nombre: Primer apellido:                                                                                                    | Tipo de documento: NIF<br>Número de identificación:                                                                                                 |                                                                                                    |
| .1 Datos de contacto y correspondencia<br>os campos marcados con asterisco son obligatorios.<br>stos datos serán facilitados a la unidad de destino. Los campos télefono principa<br>no de via*                                                                                                    | Il y correo electrónico, aun no siendo obligatorios, pueden ser informa<br>Nombre v número de la vía o                                              | idos para facilitar el contacto con el interesado de la misma unidad de destino.<br>calle*                              |
| Seleccione tipo de via                                                                                                    | *                                                                                                    | von.                                                                                                    |
| lloque                                                                                                    | Escalera                                                                                                    |                                                                                                    |
| Piso                                                                                                    | Puerta                                                                                                    |                                                                                                    |
| País*<br>España                                                                                                    | Provincia*                                                                                                    | v                                                                                                    |
| Población*                                                                                                    | Código postal*                                                                                                    |                                                                                                    |
| reléfono principal                                                                                                    | Correo electrónico                                                                                                    |                                                                                                    |
| emplo: 666777555, 982001919. Maximo 20 caracteres                                                                                                    | Ejemplo: abcilies.es. test@yahoo.com                                                                                                    |                                                                                                    |
| seleccione si desea recibir avisos cuando el astento llegue al registro de destin<br>beseo recibir avisos sobre este registro en el correo electrónico propordi<br>beseo recibir avisos sobre este registro por SMS en el móvil indicado.<br>vez que haya seleccionado<br>olegable y en "Buscar" debe<br>onato sobre Discapacidad,<br>inatario) y seleccionar la lug | o por alguno de los medios siguientes<br>onado.<br>⊃ en el "Asistente de Bú<br>≥ escribir "Real Patronaf<br>entidad a la que debe c                 | squeda" se le abrirá un<br>to" para localizar el Real<br>lirigir su solicitud (organism                                 |
| stente de búsqueda de Organismos y Enti<br>os desplegables para ir explorando si no conoces la entidad. Pue                                                                                                    | ja.<br>idades<br>edes buscar por el código o nombre si ya conoces el ori                                                                            | ganismo o entidad. Para seleccionar la entidad/organismo solo d                                                         |
| click o pulsar la tecla Enter.                                                                                                    |                                                                                                    |                                                                                                    |
| Filtrar por Nivel de administración Seleccione el nivel de administración                                                                                                    | Comunidad autónoma                                                                                                    |                                                                                                    |
|                                                                                                    |                                                                                                    |                                                                                                    |

## Asistente de búsqueda de Organismos y Entidades

Usa los desplegables para i rexplorando si no conoces la entidad. Puedes buscar por el código o nombre si ya conoces el organismo o entidad. Para seleccionar la entidad/organismo solo debes hacer click o pulsar la tecla Enter.

| Filtrar por                                   |            | ^        |
|-----------------------------------------------|------------|----------|
| Nivel de administración                       | Ministerio |          |
| Administración del Estado                     | · · ·      | w.       |
| L                                             |            |          |
| Buscar por el nombre o código del organismo o | ntidad     | $\frown$ |
| REAL PATRONATO                                |            | ( a      |
|                                               |            |          |

Para seleccionar la entidad/organismo solo debes hacer click o pulsar la tecla Enter sobre el mismo y automáticamente se agregará la información al formulario

| istente de búsqueda de Organismos y Entidades<br>Ios desplegables para ir explorando si no conoces la entidad. Puedes buscar por el código o nombre si ya conoces el organismo o entidad. Para seleccionar la entidad/organismo solo debe<br>er click o pulsar la tecla Enter.<br>Filtrar por<br>Nivel de administración<br>Administración del Estado<br>Buscar por el nombre o código del organismo o entidad<br>REAL PATRONATO                            | istente de búsqueda de Organismos y Entidades  ilos deslegables para ir explorando si no conoces la entidad. Puedes buscar por el código o nombre si ya conoces el organismo o entidad. Para seleccionar la entidad/organismo solo debe er cicko pulsar la tecla Enter.  Filtrar por  Nivel de administración  Ministerio  Administración del Estado   Ilus de administración del Estado  Ilus de administración del Estado  Ilus de administración | EA0042662 - Real Patronato sobre Discapacida<br>E5070401 - Ministerio de Derechos Sociales y Agend                                                                                                    | 1,2010                                                                                                    | *                                                             |
|----------------------------------------------------------------------------------------------------|----------------------------------------------------------------------------------------------------|----------------------------------------------------------------------------------------------------|----------------------------------------------------------------------------------------------------|---------------------------------------------------------------|
| istente de búsqueda de Organismos y Entidades<br>Ios desplegables para ir explorando si no conoces la entidad. Puedes buscar por el código o nombre si ya conoces el organismo o entidad. Para seleccionar la entidad/organismo solo debe<br>er click o pulsar la tecla Enter.<br>Filtrar por<br>Nivel de administración<br>Administración<br>Buscar por el nombre o código del organismo o entidad<br>REAL PATRONATO<br>Q                                  | istente de búsqueda de Organismos y Entidades<br>los desplegables par i rexplorando si no conoces la entidad. Puedes buscar por el código o nombre si ya conoces el organismo o entidad. Para seleccionar la entidad/organismo solo debe<br>er click o pulsar la tecla Enter.<br>Filtrar por<br>Nivel de administración<br>Ministerio<br>Buscar por el nombre o código del organismo o entidad<br>REAL PATRONATO<br>Iseleccionar la entidad/organismo solo debes hacer click o pulsar la tecla Enter sobre el mismo y automáticamente se agregará la información al formulario<br>trando 1 de 1 resultados encontrados                                                                                                    | E05070401 - Ministerio de Derechos Sociales y Agenda<br>E05070401 - Ministerio de Derechos Sociales y Agenda                                                                                                    | 12030<br>12030                                                                                                    |                                                               |
| istente de búsqueda de Organismos y Entidades<br>Ios desplegables para ir explorando si no conoces la entidad. Puedes buscar por el código o nombre si ya conoces el organismo o entidad. Para seleccionar la entidad/organismo solo debe<br>er click o pulsar la tecla Enter.<br><b>Filtrar por</b> Nivel de administración       Ministerio         Administración       Ministerio         Buscar por el nombre o código del organismo o entidad       ~ | istente de búsqueda de Organismos y Entidades<br>Ilos desplegables para ir explorando si no conoces la entidad. Puedes buscar por el código o nombre si ya conoces el organismo o entidad. Para seleccionar la entidad/organismo solo debe<br>er click o pulsar la tecla Enter.<br>Filtrar por<br>Nivel de administración<br>Ministerio<br>Ministerio<br>Buscar por el nombre o código del organismo o entidad<br>REAL PATRONATO<br>Iseleccionar la entidad/organismo solo debes hacer click o pulsar la tecla Enter sobre el mismo y automáticamente se agregará la información al formulario<br>trando 1 de 1 resultados encontrados                                                                                                    |                                                                                                    |                                                                                                    | ٧                                                             |
| istente de búsqueda de Organismos y Entidades<br>los desplegables para ir explorando si no conoces la entidad. Puedes buscar por el código o nombre si ya conoces el organismo o entidad. Para seleccionar la entidad/organismo solo debe<br>r click o pulsar la tecla Enter.  Filtrar por Nivel de administración Administración Ministerio Buscar por el nombre o código del organismo o entidad REAL PATRONATO Q                                         | istente de búsqueda de Organismos y Entidades<br>los desplegables para ir explorando si no conoces la entidad. Puedes buscar por el código o nombre si ya conoces el organismo o entidad. Para seleccionar la entidad/organismo solo debe<br>r click o pulsar la tecla Enter.<br>Filtrar por<br>Nivel de administración<br>Administración del Estado<br>Buscar por el nombre o código del organismo o entidad<br>REAL PATRONATO<br>seleccionar la entidad/organismo solo debes hacer click o pulsar la tecla Enter sobre el mismo y automáticamente se agregará la información al formulario<br>rando 1 de 1 resultados encontrados<br>Ad022662 - Real Patronatos sobre Discapacidad<br>2002010 - Ministerio de Detechos colatey Agenda 2000                                                                                                    |                                                                                                    |                                                                                                    |                                                               |
| istente de búsqueda de Organismos y Entidades<br>los desplegables para ir explorando si no conoces la entidad. Puedes buscar por el código o nombre si ya conoces el organismo o entidad. Para seleccionar la entidad/organismo solo debe<br>r click o pulsar la tecla Enter.<br>Filtrar por<br>Nivel de administración<br>Administración de Estado<br>Buscar por el nombre o código del organismo o entidad<br>REAL PATRONATO                              | istente de búsqueda de Organismos y Entidades los desplegables para ir explorando si no conoces la entidad. Puedes buscar por el código o nombre si ya conoces el organismo o entidad. Para seleccionar la entidad/organismo solo debe                                                                                                    |                                                                                                    |                                                                                                    |                                                               |
| stente de búsqueda de Organismos y Entidades<br>los desplegables para ir explorando si no conoces la entidad. Puedes buscar por el código o nombre si ya conoces el organismo o entidad. Para seleccionar la entidad/organismo solo debe<br>r click o pulsar la tecla Enter.<br>Filtrar por<br>Nivel de administración<br>Administración el Estado<br>Buscar por el nombre o código del organismo o entidad<br>REAL PATRONATO                               | stente de búsqueda de Organismos y Entidades<br>los desplegables para ir explorando si no conoces la entidad. Puedes buscar por el código o nombre si ya conoces el organismo o entidad. Para seleccionar la entidad/organismo solo deber<br>r click o pulsar la tecla Enter.<br>Filtrar por<br>Nivel de administración<br>Ministerio<br>Ministerio<br>Buscar por el nombre o código del organismo o entidad<br>REAL PATRONATO<br>seleccionar la entidad/organismo solo debes hacer click o pulsar la tecla Enter sobre el mismo y automáticamente se agregará la información al formulario<br>rando 1 de 1 resultados encontrados<br>MOX2662- Real Patronato sobre Discapacidad<br>S070010 - Ministerio de Detechos Sobre Discapacidad<br>S070010 - Ministerio de Detechos Sobre Discapacidad<br>S070010 - Ministerio de Detechos Cales y Agrenda 2003                                                                                                    |                                                                                                    |                                                                                                    |                                                               |
| stente de búsqueda de Organismos y Entidades los desplegables para ir explorando si no conoces la entidad. Puedes buscar por el código o nombre si ya conoces el organismo o entidad. Para seleccionar la entidad/organismo solo debe r click o pulsar la tecla Enter.  Filtrar por  Nivel de administración  Ministerio  Buscar por el nombre o código del organismo o entidad  REAL PATRONATO Q                                                           | stente de búsqueda de Organismos y Entidades los desplegables para ir explorando si no conoces la entidad. Puedes buscar por el código o nombre si ya conoces el organismo o entidad. Para seleccionar la entidad/organismo solo debe r click o pulsar la tecla Enter.  Filtrar por  Nivel de administración  Ministerio  Buscar por el nombre o código del organismo o entidad  REAL PATRONATO  Seleccionar la entidad/organismo solo debes hacer click o pulsar la tecla Enter sobre el mismo y automáticamente se agregará la información al formulario  rando 1 de 1 resultados encontrados                                                                                                    |                                                                                                    |                                                                                                    |                                                               |
| stente de búsqueda de Organismos y Entidades os desplegables para ir explorando si no conoces la entidad. Puedes buscar por el código o nombre si ya conoces el organismo o entidad. Para seleccionar la entidad/organismo solo debr r click o pulsar la tecla Enter.  Filtrar por  Nivel de administración  Administración  Estado  Ministerio  Ministerio  REAL PATRONATO  Q                                                                              | stente de búsqueda de Organismos y Entidades os desplegables para ir explorando si no conoces la entidad. Puedes buscar por el código o nombre si ya conoces el organismo o entidad. Para seleccionar la entidad/organismo solo debe r click o pulsar la tecla Enter.  Filtrar por Nivel de administración Ministerio Administración del Estado Buscar por el nombre o código del organismo o entidad REAL PATRONATO  eleccionar la entidad/organismo solo debes hacer click o pulsar la tecla Enter sobre el mismo y automáticamente se agregará la información al formulario ando 1 de 1 resultados encontrados                                                                                                    |                                                                                                    |                                                                                                    |                                                               |
| os desplegables para ir explorando si no conoces la entidad. Puedes buscar por el código o nombre si ya conoces el organismo o entidad. Para seleccionar la entidad/organismo solo debe<br>r click o pulsar la tecla Enter.                                                                                                    | os desplegables para ir explorando si no conoces la entidad. Puedes buscar por el código o nombre si ya conoces el organismo o entidad. Para seleccionar la entidad/organismo solo debe<br>c dick o pulsar la tecla Enter.  Filtrar por Nivel de administración Ministerio Administración del Estado  Buscar por el nombre o código del organismo o entidad REAL PATRONATO  eleccionar la entidad/organismo solo debes hacer click o pulsar la tecla Enter sobre el mismo y automáticamente se agregará la información al formulario ando 1 de 1 resultados encontrados  0022662 - Real Patronato os bore Discapacidad 0022662 - Real Patronato os bore Discapacidad 0022662 - Real Patronato de Deschase y Agreda 2000                                                                                                    | stente de búsqueda de Or                                                                                                    | ganismos y Entidades                                                                                                    |                                                               |
| Filtrar por     Nivel de administración     Ministerio     Buscar por el nombre o código del organismo o entidad     REAL PATRONATO     Q                                                                                                    | Filtrar por     Nivel de administración     Ministerio     administración del Estado     Buscar por el nombre o código del organismo o entidad     REAL PATRONATO   eleccionar la entidad/organismo solo debes hacer click o pulsar la tecla Enter sobre el mismo y automáticamente se agregará la información al formulario ando 1 de 1 resultados encontrados    D0026262 - Real Patronato Discapacidad                                                                                                    | os desplegables para ir explorando si no                                                                                                    | conoces la entidad. Puedes buscar por el código o nombre si ya conoces el organis                                                    | mo o entidad. Para seleccionar la entidad/organismo solo debe |
| Filtrar por     Ministerio       Administración del Estado     *       Buscar por el nombre o código del organismo o entidad     *       REAL PATRONATO     Q                                                                                                    | Filtrar por         Nivel de administración         Administración         Administración del Estado         Buscar por el nombre o código del organismo o entidad         REAL PATRONATO         seleccionar la entidad/organismo solo debes hacer click o pulsar la tecla Enter sobre el mismo y automáticamente se agregará la información al formulario         ando 1 de 1 resultados encontrados         0022662 - Real Patronato sobre Discapacidad         0022662 - Real Patronato sobre Discapacidad         0022662 - Real Patronato de Detechos coales y Agenda 2030                                                                                                    | r click o pulsar la tecla Enter.                                                                                                    |                                                                                                    |                                                               |
| Filtrar por     Nivel de administración     Ministerio       Administración del Estado     *     *       Buscar por el nombre o código del organismo o entidad     *       REAL PATRONATO     Q                                                                                                    | Filtrar por       Image: Constraint of the state of the state of the                                         |                                                                                                    |                                                                                                    |                                                               |
| Nivel de administración     Ministerio       Administración del Estado     *       Buscar por el nombre o código del organismo o entidad       REAL PATRONATO                                                                                                    | Nivel de administración       Ministerio         Administración del Estado       •         Buscar por el nombre o código del organismo o entidad       •         REAL PATRONATO       •                                                                                                    |                                                                                                    |                                                                                                    |                                                               |
| Nivel de administración Ministerio Administración del Estado                                                                                                    | Nivel de administración       Ministerio         Administración del Estado <ul> <li> </li> <li> </li></ul> Buscar por el nombre o código del organismo o entidad <ul> <li> </li> <li> </li></ul> Buscar por el nombre o código del organismo o entidad <ul> <li> </li> <li> </li></ul> REAL PATRONATO <li> <ul> <li> <ul> <li> </li> <li>             seleccionar la entidad/organismo solo debes hacer click o pulsar la tecla Enter sobre el mismo y automáticamente se agregará la información al formulario       </li> </ul> <ul> <li>             dol 1 de 1 resultados encontrados       </li></ul>                 MO42662 - Real Patronato sobre Discapacidad         <ul>             Sobre Discapacidad             2002       </ul></li> </ul>                 motion do B pretorios Sociales y Agenda 2030</li>                                                                                                    | Filtrar por                                                                                                    |                                                                                                    | ^                                                             |
| Administración del Estado    Buscar por el nombre o código del organismo o entidad  REAL PATRONATO  Q                                                                                                    | Administración del Estado  Buscar por el nombre o código del organismo o entidad  REAL PATRONATO  Seleccionar la entidad/organismo solo debes hacer click o pulsar la tecla Enter sobre el mismo y automáticamente se agregará la información al formulario rando 1 de 1 resultados encontrados  AD042662- Real Patronato sobre Discapacidad O0024262- Real Patronato sobre Discapacidad O0024062- Real Patronato sobre Discapacidad O0024062- Real Patronato sobre Discapacidad O0024062- Real Patronato sobre Discapacidad O0024062- Real Patronato sobre Discapacidad O0024062- Real Patronato sobre Discapacidad O0024062- Real Patronato sobre Discapacidad O0024062- Real Patronato sobre Discapacidad O002400- Ministra de Directos Sociales y Agenda 2030                                                                                                    | Filtrar por                                                                                                    |                                                                                                    | ^                                                             |
| Buscar por el nombre o código del organismo o entidad REAL PATRONATO Q                                                                                                    | Buscar por el nombre o código del organismo o entidad REAL PATRONATO Q seleccionar la entidad/organismo solo debes hacer click o pulsar la tecla Enter sobre el mismo y automáticamente se agregará la información al formulario rando 1 de 1 resultados encontrados A0042662 - Real Patronato sobre Discapacidad D0042662 - Real Patronato sociales y Agenda 2030                                                                                                    | Filtrar por                                                                                                    | Ministerio                                                                                                    | ^                                                             |
| Buscar por el nombre o código del organismo o entidad           REAL PATRONATO         Q                                                                                                    | Buscar por el nombre o código del organismo o entidad         REAL PATRONATO         Real PATRONATO                                                                                                    | Nivel de administración<br>Administración del Estado                                                                                                    | Ministerio                                                                                                    | ^                                                             |
| REAL PATRONATO     Q                                                                                                    | REAL PATRONATO       Q         seleccionar la entidad/organismo solo debes hacer click o pulsar la tecla Enter sobre el mismo y automáticamente se agregará la información al formulario         rando 1 de 1 resultados encontrados         A0042662 - Real Patronato sobre Discapacidad         5070010 - Ministerio de Derechos Sociales y Agenda 2030                                                                                                    | Nivel de administración<br>Administración del Estado                                                                                                    | Ministerio                                                                                                    | ^                                                             |
| · · · · · · · · · · · · · · · · · · ·                                                                                                    | seleccionar la entidad/organismo solo debes hacer click o pulsar la tecla Enter sobre el mismo y automáticamente se agregará la información al formulario<br>rando 1 de 1 resultados encontrados<br>A0042662 - Real Patronato sobre Discapacidad<br>OSO70010 - Ministerio de Derechos Sociales y Agenda 2030                                                                                                    | Filtrar por  Nivel de administración      Administración del Estado  Buscar por el nombre o código del organis                                                                                                    | Ministerio                                                                                                    | ^                                                             |
|                                                                                                    | seleccionar la entidad/organismo solo debes hacer click o pulsar la tecla Enter sobre el mismo y automáticamente se agregará la información al formulario<br>rando 1 de 1 resultados encontrados :<br>A0042662 - Real Patronato sobre Discapacidad<br>5070401 - Ministerio de Derechos Sociales y Agenda 2030                                                                                                    | Filtrar por      Nivel de administración     Administración del Estado  Buscar por el nombre o código del organis      REAL PATRONATO                                                                                                    | Ministerio *                                                                                                    |                                                               |
|                                                                                                    | seleccionar la entidad/organismo solo debes hacer click o pulsar la tecia Enter sobre el mismo y automáticamente se agregará la información al formulario<br>rando 1 de 1 resultados encontrados<br><b>A0042662 - Real Patronato sobre Discapacidad</b><br>0507001 - Minterio de Derechos Sociales y Agenda 2030                                                                                                    | Filtrar por      Nivel de administración     Administración del Estado      Buscar por el nombre o código del organis     REAL PATRONATO                                                                                                    | mo o entidad                                                                                                    | Q                                                             |
|                                                                                                    | rando 1 de 1 resultados encontrados<br>A0042662 - Real Patronato sobre Discapacidad<br>05070401 - Ministerio de Derechos Sociales y Agenda 2030                                                                                                    | Filtrar por Nivel de administración Administración del Estado Buscar por el nombre o código del organis REAL PATRONATO                                                                                                    | Ministerio                                                                                                    | م                                                             |
| seleccionar la entidad/organismo solo debes hacer click o pulsar la tecla Enter sobre el mismo y automáticamente se agregará la información al formulario                                                                                                    | rando 1 de 1 resultados encontrados A0042662 - Real Patronato sobre Discapacidad O5070401 - Ministerio de Derechos Sociales y Agenda 2030                                                                                                    | Filtrar por      Nivel de administración      Administración del Estado      Buscar por el nombre o código del organis      REAL PATRONATO  seleccionar la entidad/organismo solo debes h                                                                                | Ministerio  Ministerio  acer click o pulsar la tecla Enter sobre el mismo y automàticamente se agregarà la información               | al formulario                                                 |
| seleccionar la entidad/organismo solo debes hacer click o pulsar la tecla Enter sobre el mismo y automáticamente se agregará la información al formulario                                                                                                    | A0042662 - Real Patronato sobre Discapacidad<br>05070401 - Ministerio de Derechos Sociales y Agenda 2030                                                                                                    | Filtrar por      Nivel de administración     Administración del Estado      Buscar por el nombre o código del organis     REAL PATRONATO  seleccionar la entidad/organismo solo debes h                                                                                  | Ministerio  Ministerio  acer click o pulsar la tecla Enter sobre el mismo y automáticamente se agregará la información               | al formulario                                                 |
| seleccionar la entidad/organismo solo debes hacer click o pulsar la tecla Enter sobre el mismo y automáticamente se agregará la información al formulario<br>rando 1 de 1 resultados encontrados                                                                                                    | Auvazosz - kesi Pátronato sobre Unszapacidad<br>95070401 - Ministerio de Dereckos Sociales y Agenda 2030                                                                                                    | Filtrar por Nivel de administración Administración del Estado Buscar por el nombre o código del organis REAL PATRONATO seleccionar la entidad/organismo solo debes h rando 1 de 1 resultados encontrados                                                                 | Ministerio  Ministerio  acer click o pulsar la tecla Enter sobre el mismo y automáticamente se agregará la información               | al formulario                                                 |
| seleccionar la entidad/organismo solo debes hacer click o pulsar la tecla Enter sobre el mismo y automáticamente se agregará la información al formulario<br>rando 1 de 1 resultados encontrados                                                                                                    |                                                                                                    | <ul> <li>Filtrar por</li> <li>Nivel de administración</li> <li>Administración del Estado</li> <li>Buscar por el nombre o código del organis<br/>REAL PATRONATO</li> <li>seleccionar la entidad/organismo solo debes h<br/>rando 1 de 1 resultados encontrados</li> </ul> | Ministerio  Ministerio  mo o entidad  acer click o pulsar la tecla Enter sobre el mismo y automàticamente se agregará la información | al formulario                                                 |

Una vez seleccionado el organismo al que debe dirigir su solicitud, es decir, el Real Patronato sobre Discapacidad, podrá comenzar a registrar la propia solicitud, cumplimentando los campos "Asunto", "Expone" y "Solicita" (le damos un ejemplo de lo que podría indicar) y posteriormente adjuntar los anexos correctamente cumplimentados.

×

## 2.2 Datos solicitud

| Los campos marcados con asterisco son obligatorios.             |                    |
|-----------------------------------------------------------------|--------------------|
| Asunto*                                                         |                    |
| CONVENIOS 2023                                                  |                    |
| Maximo 80 caracteres; Ilevas 14                                 |                    |
| Expone*                                                         |                    |
| Estar interesado en suscribir un convenio                       |                    |
|                                                                 |                    |
|                                                                 |                    |
|                                                                 |                    |
| Máximo 4000 caracteres, Ilevas 41                               |                    |
| Solicita*                                                       |                    |
| Procedan a registrar los documentos que adjunto a mi solicitud. |                    |
|                                                                 |                    |
|                                                                 |                    |
|                                                                 |                    |
| Máximo 4000 caracteres, lleves 63                               |                    |
|                                                                 |                    |
|                                                                 | Anterior Siguiente |

Al adjuntar la documentación de la solicitud, sólo se puede adjuntar 5 archivos, con un tamaño máximo de 10 MB para cada archivo, siendo un tamaño máximo en conjunto de 15 MB.

| ✓ Identificación                                                                        | ✓ Solicitud                                                                          | 3 Documentación                                                                                                    | Image: Comparison of the second second se |
|-----------------------------------------------------------------------------------------|--------------------------------------------------------------------------------------|----------------------------------------------------------------------------------------------------|----------------------------------------------------------------------------------------------------|
| Para seguir avanzando como el registro de<br>Ino, para los conjuntos de ficheros adjunt | e alta, es necesario que subas toda la documentad<br>os el tamaño máximo es de 15MB. | ción de soporte necesaria. Recuerda solo se permite un m                                                                 | áximo de 5 ficheros con un tamaño máximo de 10Mb cada                                                                                                    |
| n el caso de que el registro incluya docur<br>úmero de registro del primero.            | nentación anexa que supere los límites establecio                                    | dos puedes realizar un segundo asiento registral con el res                                                              | to de información indicando en el asunto la referencia al                                                                                                    |
|                                                                                         |                                                                                      | Explorar documentos                                                                                                    |                                                                                                    |
|                                                                                         | Si lo prefieres, también pued                                                        | les arrastrar y soltar el documento dentro de esta ventana                                                               |                                                                                                    |
|                                                                                         |                                                                                      | Formatos permitidos                                                                                                    |                                                                                                    |
|                                                                                         | DOCX JPG JPEG ODG ODT ODS                                                            | ODP PNG PPTX PDF RTF SVG TIFF TXT XSIG                                                                                   | XLSX XML                                                                                                    |
| No se admiten archivos de tipo                                                          | cartera PDF. Una cartera PDF es una colección de archivo<br>tenga la misma ext       | os que se recopilan y guardan en un contenedor PDF. Este tipo de<br>iensión y podrá ser rechazado por el órgano destino. | documento NO es un documento PDF como tal, aunque                                                                                                    |
| L                                                                                       |                                                                                      |                                                                                                    |                                                                                                    |

|                                                                                                    | El archivo se ha año                                   | adido co    |
|----------------------------------------------------------------------------------------------------|--------------------------------------------------------|-------------|
| Si lo prefieres, también puedes arrastrar y soltar el                                                      | documento dentro de esta ventana El archivo se ha elir | o<br>minado |
| Formatos permitido                                                                                         | IS                                                     | 1           |
| DOCX JPG JPEG ODG ODT ODS ODP PNG PPTX PO                                                                  | OF RTF SVG TIFF TXT XSIG XLSX XML                      |             |
| tenga la misma extensión y podrá ser rechaz<br>umen de los documentos adjuntos<br>mo 15 Mb. Ilevas 0.02 Mb | ado por el órgano destino.                             |             |
|                                                                                                    |                                                        |             |
| Documento PDF DOC000 (12).pdf (17.89 KB)                                                                   | Elminar 🔟                                              |             |

Al final, aparecerá un resumen de la solicitud realizada y habrá que seleccionar la confirmación de los datos y firmar dicha solicitud.

| Nuevo registro<br>En 4 pasos dirige un registro a la Adminis<br>está en los documentos | ración Pública, solo debes completar el formula        | rio y adjuntar la documentación correspondiente. Recuerda | a que toda la información debe coincidir con la información qu |
|----------------------------------------------------------------------------------------|--------------------------------------------------------|-----------------------------------------------------------|----------------------------------------------------------------|
|                                                                                        |                                                        |                                                           |                                                                |
| ✓ Identificación                                                                       | ✓ Solicitud                                            | V Documentación                                           | 4 Firma                                                        |
| A continuación tienes el resumen de la s                                               | licitud de registro electrónico                        |                                                           |                                                                |
| Datos de identificación de intere                                                      | sado                                                   |                                                           |                                                                |
| Nombre y apellidos:<br>Tipo de documento: NIF                                          |                                                        | Número de identificación:                                 |                                                                |
| Contacto y correspondencia del                                                         | nteresado                                              |                                                           |                                                                |
| Correo electrónico:<br>Número telefónico:                                              |                                                        | Dirección:                                                |                                                                |
| atos de la solicitud y documentación                                                   | 1                                                      |                                                           |                                                                |
| rgano Destino                                                                          |                                                        |                                                           |                                                                |
| 0042662 - Real Patronato sobre Discapacidad                                            |                                                        |                                                           |                                                                |
| DNVENIOS 2023                                                                          |                                                        |                                                           |                                                                |
| pone                                                                                   |                                                        |                                                           |                                                                |
| tar interesado en suscribir un convenio                                                |                                                        |                                                           |                                                                |
| licita                                                                                 |                                                        |                                                           |                                                                |
| ocedan a registrar los documentos que adjunto                                          | a mi solicitud.                                        |                                                           |                                                                |
| Documento PDF DOC000 (12) pdf (17.89 KB)                                               |                                                        |                                                           |                                                                |
| cha de presentación                                                                    |                                                        |                                                           |                                                                |
| /11/2023 13:54:48 (Horario peninsular)                                                 |                                                        |                                                           |                                                                |
| seo recibir alertas y avisos sobre este registro                                       | n el correo electrónico proporcionado. Si              |                                                           |                                                                |
| seo recibir alertas por SMS sobre este registro.                                       | Si                                                     |                                                           |                                                                |
| Confirmo que los datos del presente formula                                            | rio son correctos y manifiesto la voluntad de firmarle | o digitalmente y presentarlo en el Registro. *            |                                                                |

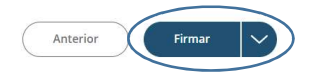